## DC172 4K Dokumentová kamera

Návod k použití - Česky

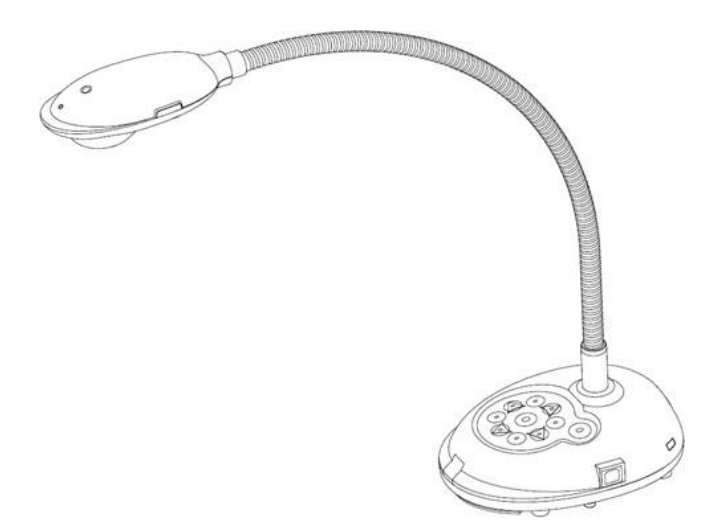

[Důležité]

Pro stažení aktuální verze průvodce rychlým startem, návodu k použití ve více jazycích, softwaru nebo ovladače navštivte stránky společnost Lumens

https://www.MyLumens.com/support

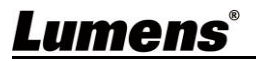

# Obsah

| Сор | yrigh              | t Informace2                                                                     |
|-----|--------------------|----------------------------------------------------------------------------------|
| Кар | itola <sup>-</sup> | 1 Bezpečnostní pokyny2                                                           |
| Кар | itola 2            | 2 Obsah balení4                                                                  |
| Кар | itola 3            | 3 Přehled5                                                                       |
|     | 3.1                | Relativní pozice uživatele a zařízení6                                           |
| Кар | itola 4            | 4 Instalace a zapojení7                                                          |
|     | 4.1                | Nákres systému7                                                                  |
|     | 4.2                | Instalace software k aplikaci8                                                   |
| Кар | itola (            | 5 Začátek používání9                                                             |
| Кар | itola (            | 6 Ovládací panel/Dálkové ovládání a menu Nastavení10                             |
|     | 6.1                | Funkce ovládacího panelu a dálkového ovládání10                                  |
|     | 6.2                | Menu nastavení 12                                                                |
| Кар | itola 7            | 7 Popis hlavních funkcí17                                                        |
|     | 7.1                | Chci automaticky nastavit obraz, abych dosáhl/a toho nejlepšího jasu a zaostření |
|     | 7.2                | Chtěl/a bych přepnout zdroj snímku17                                             |
|     | 7.3                | Chci fotky zastavit17                                                            |
|     | 7.4                | Chtěl/a bych snímek otočit17                                                     |
|     | 7.5                | Chci zachycovat snímky18                                                         |
|     | 7.6                | Chci zapnout režim masky18                                                       |
|     | 7.7                | Chci porovnat snímky (porovnání živých snímků s uloženými snímky (PIP))          |
|     | 7.8                | Chtěl bych změnit obrazovku 19                                                   |
| Кар | itola 8            | 8 Připojení k mikroskopu20                                                       |
| Кар | itola 9            | 9 Nastavení spínače DIP21                                                        |
| Кар | itola 1            | 10 Řešení problémů22                                                             |

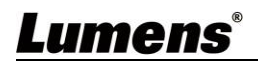

## **Copyright Informace**

Copyright © Lumens Digital Optics Inc. Všechna práva vyhrazena. Lumens je obchodní značka, která je zaregistrovaná společností Lumens Digital Optics Inc. Kopírování, reprodukce nebo přenost tohoto souboru není poveleno, není-li společností Lumens Digital Optics Inc. poskytnuta licence, a to i tehdy, je-li záloha pořízena pro účely zálohy. Za účelem zlepšování produktu si Lumens Digital Optics Inc. tímto vyhrazuje právo provádět změny popisu produktu bez předchozího oznámení. Informace v tomto souboru se mohou změnit bez předchozího oznámení. Informace v tomto souboru použití tohoto produktu lze odkázat i na názvy jiných produktů, aniž byste porušili zákon. Odmítnutí záruk: Lumens Digital Optics Inc. nezodpovídá za možné technologické, redakční chyby nebo vynechání, ani za náhodné nebo související poškození vyplývající z nedodržení tohoto souboru, špatného použití nebo obsluhy tohoto produktu.

## Kapitola 1 Bezpečnostní pokyny

#### Při nastavení a během užívání záznamové kamery vždy dodržujte tyto bezpečnostní pokyny:

- 1. Záznamovou kameru neumisťujte do nakloněné pozice.
- 2. Záznamovou kameru neumisťujte na nestabilní vozík, podstavec nebo stůl.
- 3. Záznamovou kameru nepoužívejte v blízkosti vody nebo zdroje tepla.
- 4. Doplňky používejte pouze tak, jak je doporučeno.

5. Použijte typ zdroje napájení uvedeného na záznamové kameře. Pokud si nejste jisti typem napájení, obraťte se na dodavatele nebo místního dodavatele elektřiny.

6.Záznamovou kameru umístěte na místo, z kterého ji lze snadno odpojit.

7. Při manipulaci se zástrčkou vždy dodržte následující bezpečnostní opatření. Jejich nedodržení může vést

k vzniku jisker nebo požáru. v Předtím než ji zapojíte do zásuvky, zkontrolujte, zda je zástrčka bez prachu. v Zkontroluite, zda je zástrčka do zásuvky zastrčena bezpečně.

 Nepřetěžujte zásuvky, nepoužívejte prodlužovačky nebo zástrčky s více porty, neboť by mohlo dojít k požáru nebo úrazu elektrickým proudem.

9. Záznamovou kameru neumisťujte na místa, kde by bylo možné na kabel stoupnout, neboť může dojít ke zlomení nebo poškození kabelu.

10. Před čištěním odpojte záznamovou kameru z napájecí sítě. K čištění použijte vlhký hadřík. Nepoužívejte tekuté ani aerosolové čistící prostředky.

11. Neblokujte otvory a porty na krytu záznamové kamery. Zajišťují ventilaci a brání přehřátí záznamové kamery. Záznamovou kameru neumisťujte na phovku, koberec ani na jiný měkký povrch nebo do vestavěné instalace, není-li zajištěna správná ventilace.

12. Otvory v krytu nikdy neprotlačujte objekty žádného druhu. Nikdy nedovolte, aby se do záznamové kamery dostala kapalina jakéhokoliv druhu.

13. S výjimkou případů specificky uvedených v tomto návodu se nepokoušejte tento produkt obsluhovat sami. Otevření nebo sejmutí krytu vás může vystavit nebezpečnému napětí a jiným nebezpečím. Obratte se na zaměstnace servisní služby.

14. Během bouřek odpojte záznamovou kameru, stejně tak v případě, že nebude používána po delší dobu. Záznamovou kameru nebo dálkové o vládání nepokládejte na horní část zařízení generujících teplo, nebo na zahřáte předměty, např. auto, atd.

15. V případě, že dojde k některé z následujících situací, odpojte záznamovou kameru ze zásuvky a postupujte podle pokynů zaměstnanců servisu: v Je-li napájecí kabel nebo zástrčka poškozená. v V případě, že je záznamová kamera vystavena dešti nebo přišla do kontaktu s vodou. Použití nesprávného typu baterie v dálkovém ovladači může mít za následek poruchu. Dodržte pokyny k likvidaci použitých baterií.

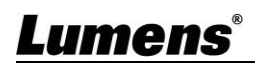

#### Precautions

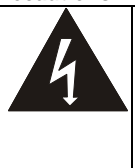

Tento symbol označuje, že toto zařízení může obsahovat nebezpečné napětí, které může způsobit úraz elektrickým proudem..

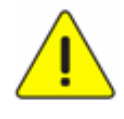

Tento symbol označujte, že na tomto místě se v návodu nachází důležité pokyny k údržbě a provozu.

#### Varování FCC

Tato záznamová kamera byla testována a splňuje limity pro digitální zařízení třídy A, v souladu s částí 15 pravidel FCC. Tyto limity jsou určeny k zajištění ochrany před škodlivými interferencemi v obytných zařízeních.

#### Varování EN55022 (CE radiace)

Tento produkt je určen pro použití v komerčních, průmyslových nebo vzdělávacích zařízeních. Není určena pro použití v domácnostech. Toto je produkt třídy A. V obytném prostředí může způsobit rozhlasové interference, v

kterémžto případě musí uživatel přijmout adekvátní opatření. Typické použití je v konferenčních místnostech, jednacích místnostech nebo v posluchárnách.

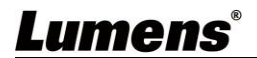

## Kapitola 2 Obsah balení

| DC172              | Průvodce rychlým startem                                                               | HDMI kabel       |
|--------------------|----------------------------------------------------------------------------------------|------------------|
|                    | (Pro stažení jiných<br>jazykových verzí,<br>navštivte prosím webové<br>stránky Lumens) |                  |
| USB kabel          | Napájecí kabel                                                                         | Napájecí adaptér |
|                    | Appearance may vary<br>depending on<br>country/region                                  |                  |
| Adaptér mikroskopu | Dálkové ovládání                                                                       |                  |
|                    |                                                                                        |                  |

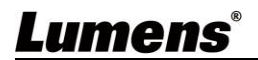

## Kapitola 3 Přehled

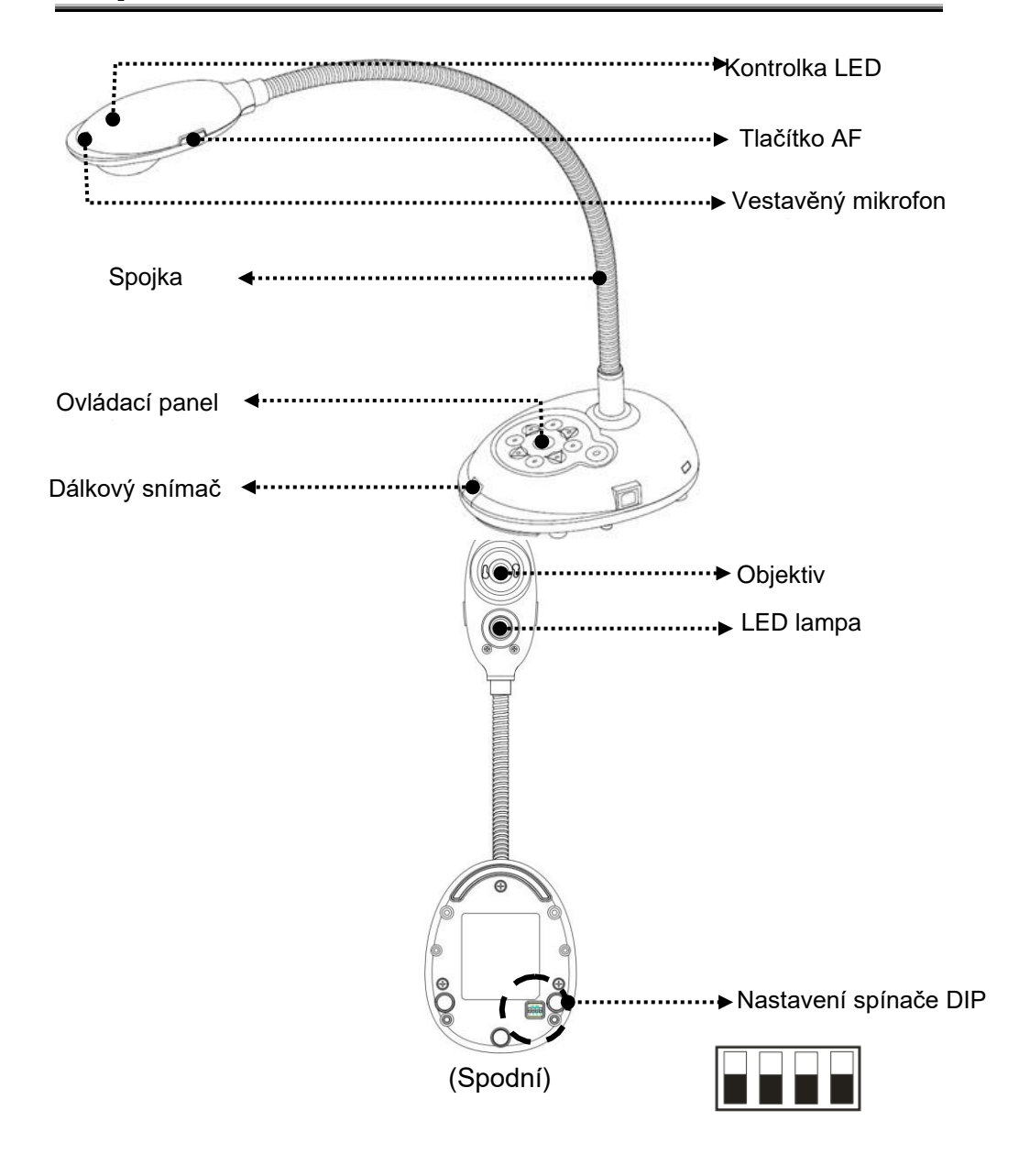

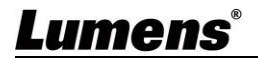

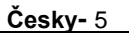

## 3.1 Diagram relativní pozice uživatele a zařízení

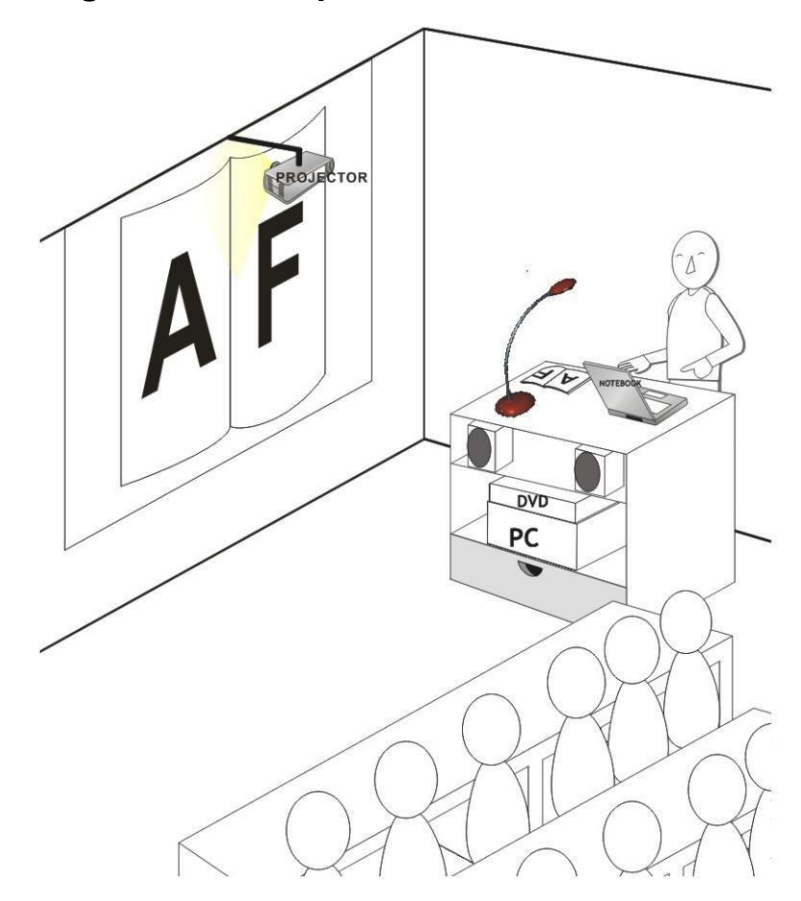

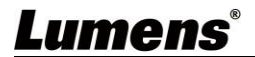

## Kapitola 4 Instalace a zapojení

## 4.1 Nákres systému

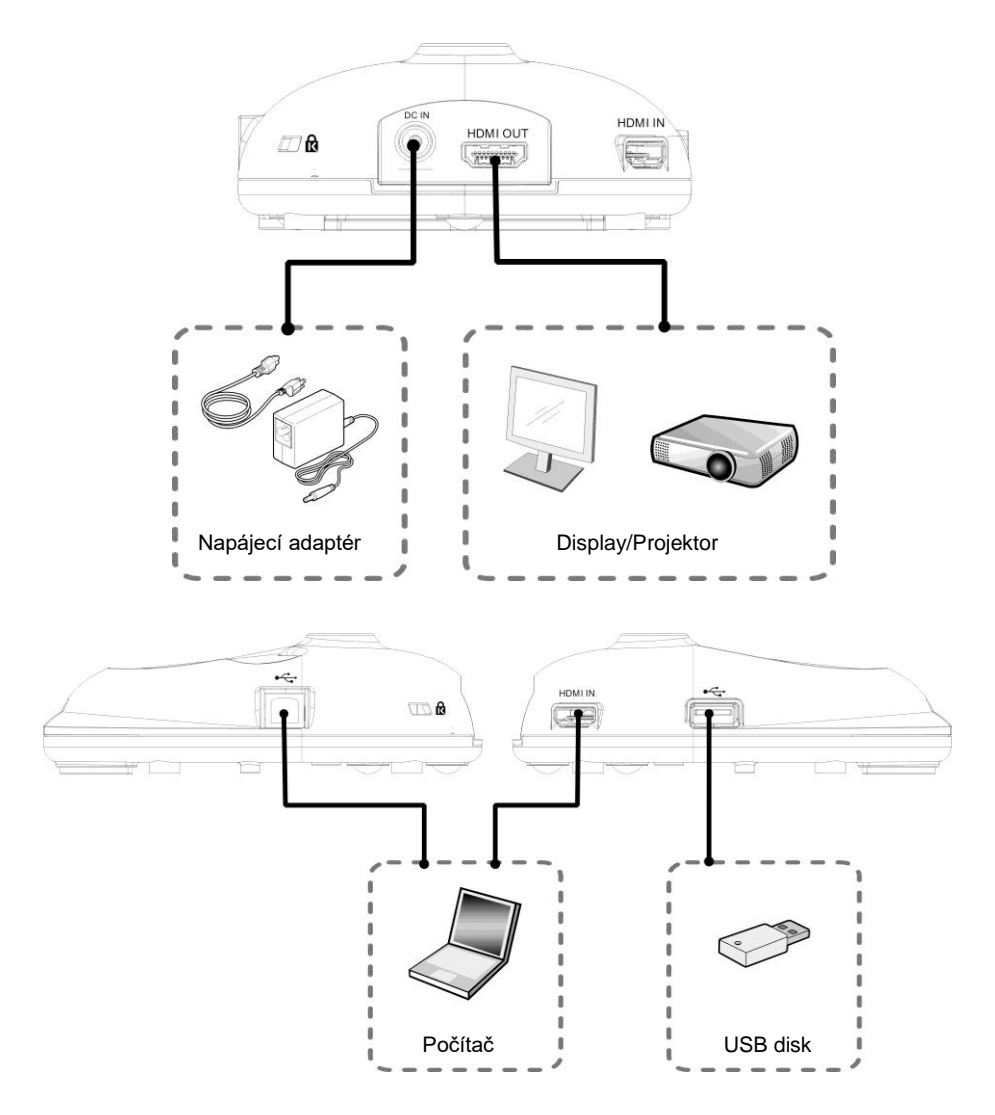

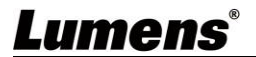

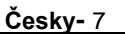

### 4.2 Instalace software k aplikci

Software aplikace nainstalovaný na Váš počítač Vám umožňuje:

- > Ovládat DC172.
- > Nahrávání fotografií
- > Označte fotku, zvýrazněte důležité detaily a uložte ji.
- Podpora funkce celé obrazovky

[Poznámka] Ohledně kroků instalacea provozu software postupujte podle , návodu k použití software Ladibug™ 4K

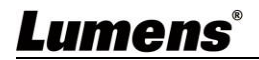

## Kapitola 5 Začátek používání

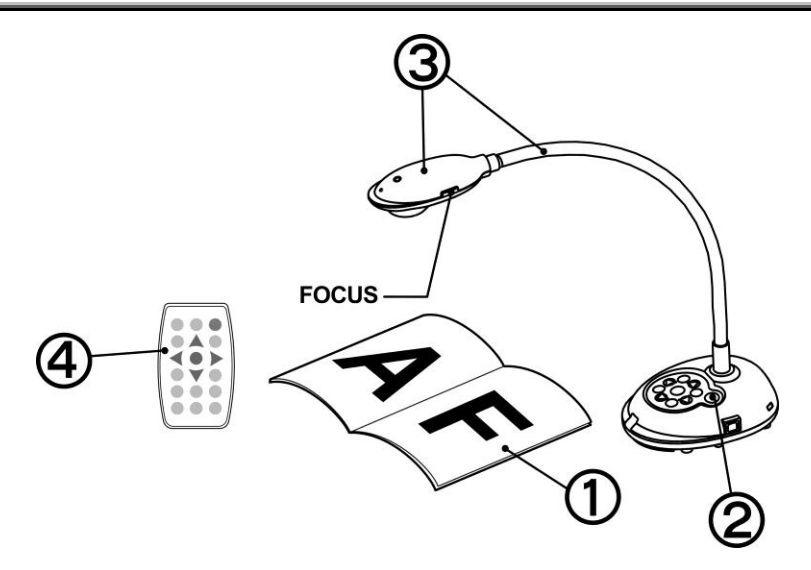

- 1. Umístěte objekt, který má být zobrazen, pod kameru
- 2. Zapněte napájení
- 3. Spojku a objektiv nastavte do vhodné pozice.
- Stiskněte [AUTO TUNE] <sup>AUTO</sup> a optimalizujte obraz. Jste připraveni k učení/prezentaci.

**[Poznámka]** Při každém pohybu hlavy kamery ji vyhledejte a potom pro opětovné zaostření stiskněte [FOCUS].

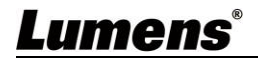

## Kapitola 6 Ovládací panel/Dálkové ovládání a menu Nastavení

## 6.1 Funkce ovládacího panelu a dálkového ovládání

| Obr.       | Jméno           | Popis funkce                                                                                                    | Provoz                                        |
|------------|-----------------|----------------------------------------------------------------------------------------------------|-----------------------------------------------|
|            | Power           | Zapnutí a vypnutí kamery. * Zmáčkněte a držte<br>tlačítko POWER 5 ~ 10 sekund pro vypnutí                                                                                                    | Dálkového<br>ovladače/<br>Ovládacím<br>panelu |
| ≺,≻<br>∧,∨ | Arrow Key       | Pohyb nahoru, dolů, doleva nebo doprava pro<br>výběr potřebné funkce.                                                                                                    | Dálkového<br>ovladače/<br>Ovládacím<br>panelu |
| N          | FOCUS           | Tlačítko AF.                                                                                                    | Obě strany<br>objektivu                       |
| AUTO       | AUTO TUNE       | Automaticky nastaví obraz, aby měl nejvyšší<br>jas a zaostření.                                                                                                    | Dálkového<br>ovladače/<br>Ovládacím<br>panelu |
|            | BRT+/-          | Nastavení jasu.                                                                                                    | Dálkového<br>ovladače/<br>Ovládacím<br>panelu |
|            | CAPTURE         | Zachycení snímku na USB disk nebo do interní<br>paměti.                                                                                                    | Ovládacím<br>panelu                           |
|            | CAPTURE<br>/DEL | Během živého vysílání zachyťte a uložte<br>snímky na USB disk (prioritní) nebo do interní<br>paměti.<br>Během načítání uložených souborů mažte<br>soubory z USB disku (prioritní) nebo interní<br>paměti (v režimu Přehrávání) | Dálkové<br>ovládání                           |
|            | ENTER           | Spustit/aktivovat funkce.                                                                                                    | Dálkové<br>ovládání                           |

Lumens

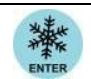

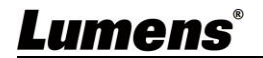

|        | FREEZE   | Zmrazení aktuálního obrazu se dočasně<br>zobrazí na obrazovce. Pro zrušení opětovně<br>stiskněte. | Dálkové<br>ovládání                           |
|--------|----------|---------------------------------------------------------------------------------------------------|-----------------------------------------------|
|        | LAMP     | Spínač režimu lampy.                                                                              | Dálkového<br>ovladače/<br>Ovládacím<br>panelu |
|        | MASK     | Zadat režim maska/spotlight.                                                                      | Dálkové<br>ovládání                           |
|        | MENU     | Aktivovat menu nastavení/konec menu.                                                              | Dálkového<br>ovladače/<br>Ovládacím<br>panelu |
|        | PAN      | Zapnout/Vypnout režim částečného zvětšení.                                                        | Dálkové<br>ovládání                           |
|        | PIP      | Porovnání obrazu (pro porovnání obrazu s<br>uloženými soubory)                                    | Dálkové<br>ovládání                           |
|        | PLAYBACK | Načtěte soubory uložené na SD kartě<br>(prioritní) nebo v interní paměti.                         | Dálkového<br>ovladače/<br>Ovládacím<br>panelu |
|        | RECORD   | Nahrávání.                                                                                        | Dálkové<br>ovládání                           |
| 0      | ROTATE   | Otočení obrazovky 0° / 180° / Překlopit<br>Vertikálně/Horizontálně / 90° / 270°.                  | Dálkové<br>ovládání                           |
|        | SOURCE   | Přepnutí zdroje signálu mezi živým obrazem a<br>HDMI                                              | Dálkového<br>ovladače/<br>Ovládacím<br>panelu |
| P<br>P | ZOOM +/- | Zvětšení nebo zmenšení velikosti obrazu.                                                          | Dálkového<br>ovladače/<br>Ovládacím<br>panelu |

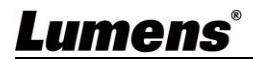

## 6.2 Menu nastavení

#### 6.2.1 Hlavní menu

[Poznámka] Stiskněte [MENU] na dálkovém ovládání nebo ovládacím panelu a zobrazte menu nastavení

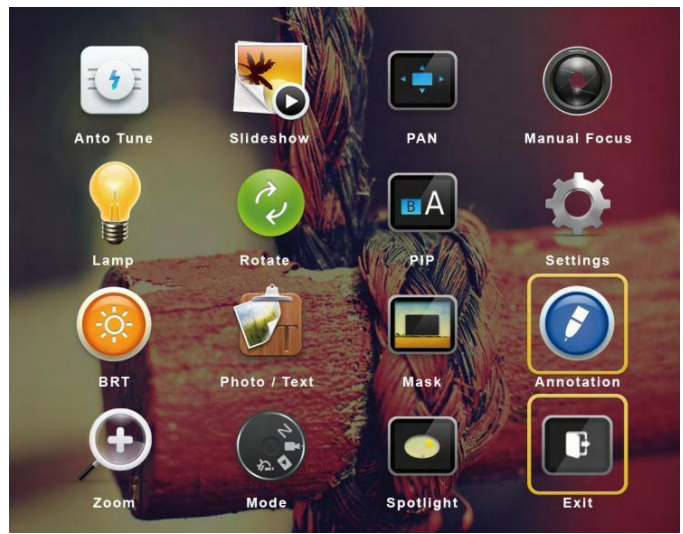

|           | Auto. ladění                   |     | Prezentace                      |
|-----------|--------------------------------|-----|---------------------------------|
|           | Automaticky nastaví obraz, aby | 24  | Zobrazit fotky nebo videa       |
| E F       | měl nejvyšší jas a zaostření.  |     | uložená na SD kartě (prioritní) |
|           |                                |     | nebo v interní paměti v režimu  |
|           |                                |     | prezentace                      |
| $\square$ | PAN                            |     | Manuální ostření                |
| * 🃫 >     | Zapnout/Vypnout režim          |     | Manuální ostření.               |
|           | částečného zvětšení.           |     |                                 |
|           | LAMP                           |     | Otočit                          |
|           | Spínač režimu lampy.           | C.  | Otočení obrazovky               |
| Ŷ         |                                |     |                                 |
|           | PIP                            |     | Nastavení                       |
| BA        | Porovnání obrazu (pro          | -O- | Nastavení různých funkcí.       |
|           | porovnání obrazu s uloženými   |     |                                 |
|           | soubory)                       |     |                                 |

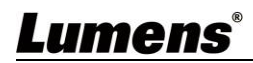

|            | <b>Jas</b><br>Nastavení jasu.                              | Ŵ   | Foto/Text<br>Výběr režimu Foto/Text/Šedivý. |
|------------|------------------------------------------------------------|-----|---------------------------------------------|
|            | <b>Maska</b><br>Aktivace režimu masky.                     |     | Anotace<br>Popište nebo označte obrázek     |
| <b>(+)</b> | <b>Zoom</b><br>Zvětšení nebo zmenšení<br>velikosti obrazu. | A B | <b>Mód</b><br>Výběr režimu snímku.          |
|            | Spotlight<br>Aktivujte režim spotlight.                    | Ē   | <b>Exit</b><br>Ukončení menu nastavení      |

### 6.2.2 Menu nastavení

| 1.Úroveň<br>Hlavní<br>položky | 2.Úroveň<br>Menší<br>položky      | Popis funkce                                                                                  |
|-------------------------------|-----------------------------------|-----------------------------------------------------------------------------------------------|
|                               | Mód zachycení<br>(Capture Mode)   | Pro výběr režimu snímání stiskněte levou a pravou<br>šipku.                                   |
|                               | Čas záznamu                       | Pro výběr času snímání použijte levé                                                          |
|                               | (Capture Time)                    | a pravé tlačítko.                                                                             |
| Nastaveni<br>snímání          |                                   | <poznámmka> Bude aktivní pouze když je v</poznámmka>                                          |
|                               | Zárnemevrý int                    |                                                                                               |
| (Capture)                     | Zaznamovy int.                    | Pro vyber intervalu snimani pouzijte leve a prave                                             |
|                               | Capture Interval                  |                                                                                               |
|                               |                                   | <poznámmka> Bude aktívní pouze když je v</poznámmka>                                          |
|                               |                                   | Casovaci nastaven rezim shimani                                                               |
|                               | Kvalita obrazu<br>(Image Quality) | Pro výběr kvality obrazu snímaných snímků a<br>nahraných videí použijte levé a pravé tlačítko |
|                               |                                   | Zobrazit fotky nebo videa uložená na USB DIsku                                                |
|                               | Prezentace<br>(Slide Show)        | (prioritní) nebo v interní paměti <poznámka></poznámka>                                       |
| Volné                         |                                   | Maximální velikost jedné fotky je 7 MB                                                        |
| místo                         | Zpoždění                          | Pro nastavení zpoždění použijte levou a pravou šipku.                                         |
| (Storage)                     | (Delay)                           | Pro ruční zapnutí vyberte manuální režim.                                                     |
|                               | Kopírovat na<br>USB Disk          | Kopíruje soubory z interní paměti na disk USB.                                                |
| Lume                          | ns                                | Česky- 14                                                                                     |

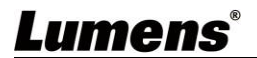

| 1.Úroveň<br>Hlavní<br>položky | 2. Úroveň<br>Menší<br>položky          | Popis funkce                                                                       |
|-------------------------------|----------------------------------------|------------------------------------------------------------------------------------|
|                               | Vymazat vše<br>(Delete All)            | Vymaže všechny fotky z USB disku (prioritní) nebo<br>interní paměti.               |
|                               | Formát<br>(Format)                     | Formátuje USB disk (prioritní) nebo interní paměť.                                 |
|                               | Auto expozice                          | Bez ohledu na venkovní prostředí zařízení nastaví jas<br>na optimální výkon.       |
|                               | (Auto Exposure)                        |                                                                                    |
|                               | Auto                                   |                                                                                    |
|                               | vyvážení bílé                          | Bez ohledu na venkovní světlo nebo barvu, zařízení                                 |
| Control                       | (Auto White                            | nastavi barvu na oplimalni vykon.                                                  |
|                               | Balance)                               |                                                                                    |
|                               | Hlasitost<br>(Audio Out Volume)        | Pro nastavení hlasitosti použijte levé a pravé tlačítko                            |
|                               | Hlasitost<br>mikrofonu<br>(Mic Levels) | Pro nastavení hlasitosti použijte levé a pravé tlačítko .                          |
|                               | Digitální zoom<br>(Digital Zoom)       | Pro zapnutí vypnutí <b>digitálního zoomu</b> použijte levé a pravé tlačítko.       |
|                               | Jazyk<br>(Language)                    | Pro výběr preferovaného jazyka použijte levé a pravé<br>tlačítko v možnosti Jazyk. |
|                               | Uzamknuto<br>(Lock Down)               | Nastavte zámek po zapnutí.                                                         |
|                               | Vymazat auto.<br>(Auto Erase)          | Vymaže automaticky snímky při vypnutí zařízení                                     |
|                               | Nahrát předvolbu<br>(Preset Load)      | Načtěte hodnotu aktuálního režimu<br>snímku.                                       |
| Advanced                      | Uložit předvolbu<br>(Preset Save)      | Uloží hodnotu aktuálního režimu<br>snímku.                                         |

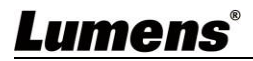

| Nastavení<br>obrazovky<br>(Splash Screen<br>Settings) | Otevře okno nastavení obrazovky     |
|-------------------------------------------------------|-------------------------------------|
| Obnovit tovární<br>nastavení<br>Factory Reset         | Obnoví zařízení do výchozího stavu. |
| Verze firmware<br>Firmware Version                    | Zobrazí aktuální verzi firmware     |

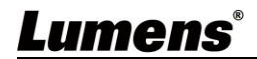

### 6.2.3 Menu nastavení režimu MASK

| Function Items        | Popis funkce                                                                              |
|-----------------------|-------------------------------------------------------------------------------------------|
| Živý obraz            | Pro návrat na živý obraz stiskněte [ENTER].                                               |
| (Live image)          |                                                                                           |
| Průhlednost           | Průhlednost masky nastavte s<br>pomocí levého a pravého tlačítka.                         |
| (Transparency)        |                                                                                           |
| Krok                  | S pomocí levého a pravého tlačítka<br>nastavte vzdálenost masky.                          |
| (Step)                | ,                                                                                         |
| Vertikální velikost   | Vertikální výšku nastavte s použitím<br>Jevého a pravého tlačítka                         |
| (V Size)              |                                                                                           |
| Horizontální velikost | Horizontální délku masky nastavte s<br>použitím levého a pravého tlačítka.                |
| (H Size)              |                                                                                           |
| Konec                 | Pro potvrzení svého výběru a ukončení režimu menu<br>nastavení stiskněte klávesu [ENTER]. |
| Exit                  |                                                                                           |

### 6.2.4 Menu nastavení režimu Spotlight

| Function Items     | Popis funkce                                                                    |
|--------------------|---------------------------------------------------------------------------------|
| Živý obraz         | Pro návrat na živý obraz stiskněte [ENTER].                                     |
| (Live image)       |                                                                                 |
| Tvar               | Tvar zóny spotlight upravte použitím pravého a levého tlačítka.                 |
| (Shape)            |                                                                                 |
| Průhlednost        | Průhlednost hranice spotlight modu upravte pomocí<br>pravého a levého tlačítka. |
| (Transparency)     |                                                                                 |
| Krok               | Vzdálenost spotlight zóny nastavte s použitím pravého<br>a levého tlačítka.     |
| (Step)             |                                                                                 |
| Verikální velikost | Výšku zóny spotlight upravte s použití pravého alevého<br>tlačítka.             |
| (V Size)           |                                                                                 |

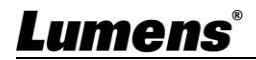

| Horizontální velikost | Šířku zóny spotlight upravte s použití pravého alevého tlačítka.            |
|-----------------------|-----------------------------------------------------------------------------|
| (H Size)              |                                                                             |
| Konec                 | Pro potvrzení výběru a ukončení režimu spotlight stiskněte klávesu [ENTER]. |
| (Exit)                |                                                                             |

### 6.2.5 Okno nastavení

| Function Items                                         | Popis funkce                                                                          |
|--------------------------------------------------------|---------------------------------------------------------------------------------------|
| Zapnout nastavení snímku<br>(Power On Image Setting)   | Vyberte k použití výchozí funkci Zapnout video nebo<br>Zapnout snímek.                |
| Zapnout logo Zobrazit čas<br>(Power On Logo Show Time) | Nastavte čas snímku.                                                                  |
| Zapnout výběr fotografie                               | Vyberte Zapnout snímke. Podporovány jsou pouze snímky ve formátu JPEG.                |
| (Power On Image Select)                                |                                                                                       |
| Konec                                                  | Pro potvrzení svého výběru a ukončení<br>obraovky nastavení stiskněte klávesu [ENTER] |
| (Exit)                                                 |                                                                                       |

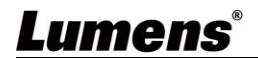

#### 6.2.6 Anotační nástroje

Po připojení myši do USB, klepnutím pravý tlačítkem na waktivujete funkci kreslení v menu nastavení. Když myš zůstane na pravé straně obrazovky, lze aktivovat nabídku anotací myši.

<Poznámka> Můžete zvolit pouze anotaci obrazovky USB nebo myši.

Když je vybrána funkce poznámky myší, odpojte kabel USB

Chcete-li vstoupit na obrazovku USB, ujistěte se, že se nepoužívá funkce anotace myši

| Ikona       | Popis             | Ikona | Popis                                         |
|-------------|-------------------|-------|-----------------------------------------------|
|             | Vlastní nástroj 1 | /⊟    | Vyčistit vše                                  |
| <b>&gt;</b> | Vlastní nástroj 2 | \$    | Otevřít menu nastavení<br>anotačních nástrojů |
|             | Guma              | ×     | Zavřít menu anotační nástroje                 |

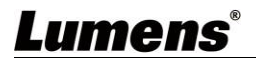

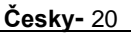

## Kapitola 7 Popis hlavních unkcí

7.1 Chci automaticky nastavit obraz, abych dosáhl/a toho nejlepšího jasu a zaostření Použití dálkového ovládání nebo ovládacího panelu:

1. Pro optimální jas a zaostření stiskněte [AUTO TUNE]

### 7.2 Chtěl/a bych přepnout zdroj snímku

Výchozím zdrojem je živé vysílání. Na dálkovém ovládání nebo

ovládacím panelu stiskněte **[SOURCE]** a přepněte následující zdroj snímku DC172:

- 1. Živé vysílání (výchozí).
- 2. HDMI IN •

[Poznámka] Toto přepnutí obrazového vstupu se současně aplikuje i na HDMI OUT.

## 7.3 Chci fotky zastavit

1. Stiskněte [FREEZE] na Dálkovém ovládání nebo ovládacím panelu

pro zastavení stávajícího snímku na obrazovce.

### 7.4 Chtěl/a bych snímek otočit Dálkové ovládání:

1. Pro zapnutí obrazovky stiskněte klávesu [ROTATE].

(Sekvence zapnutí je: 0°/180°/Přenos/Zrcadlo/90°/270°).

### Ovládací panel:

1. Stiskněte [MENU] pro přístup do ovládacího menu a zvolte [ROTATE]

funkci. Nastavte rotaci stlačením [▶] nebo [◄].

[Poznámka] Pokud je HDMI výstup otočen o 90°/270° tak se USB

display zobrazuje jako 0°, a PAN, PIP a nahrávací funkce nejsou k dispozici.

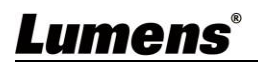

## 7.5 Chci zachycovat snímky

[Poznámka] Připojte USB disk do DC172 4K pro zahájení nahrávání snímků.

#### 7.5.1 Nahrávání filmů

[Poznámka] Snímky nepůjdou zaznamenávat a nahrávat pokud

je [Capture Image] nastaven na [Disable].

Dálkové ovládání:

- Stiskněte [RECORD] na Dálkovém ovládání pro zahájení nahrávání snímků. Stiskněte [RECORD] opakovaně pro zastavení.
- 2. Pomocí vestavěného mikrofonu nahrávejte zvuky.

#### Ovládací panel:

1. Stiskněte a přidržte [CAPTURE] po dobu 2 sekund a začněte nahrávat videa. Stiskněte [CAPTURE] znovu pro zastavení.

### 7.6 Chci použít režim MASKy a funkci Spotlightn Dálkové ovládání:

 Stisknutím [MASK] aktivujte nabídku režimu masky / spotlight, abyste mohli upravit nastavení funkcí pro Živý obraz, Průhlednost, Krok, Velikost V, Velikost

### Ovládací panel:

 Stisknutím [MENU] přejděte do nabídky nastavení a poté vyberte funkci [Maska], abyste upravili nastavení funkcí pro Živé, Průhlednost, Krok, V Velikost, H Velikost

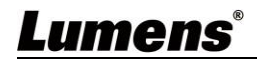

# 7.7 Chci porovnat snímky (porovnání živých snímků s uloženými snímky (PIP))

Tato funkce porovná kontrast živého snímku s uloženým snímkem..

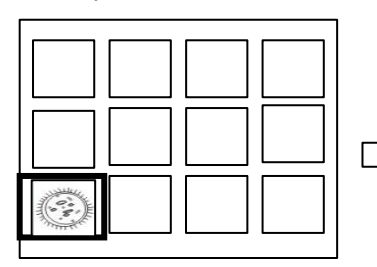

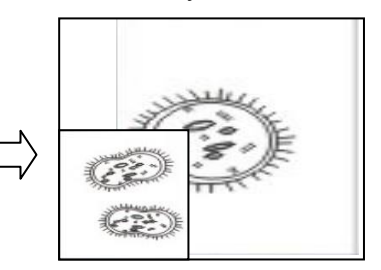

### Dálkové ovládání:

- 1. Stiskněte [Playback] pro nabídku miatur snímků pak vyberte soubor který chcete porovnat.
- Stiskněte [PIP] proo provedení porovnání obrazů.Použijte směrové šipky pro pohyb živého obrazu.
- 3. Opakujte kroky 1 2 pro změnu na další obrazové soubory.

## 7.8 Chtěl bych změnit obrazovku.

[Poznámka] Soubor musí být menší než 5MB a musí být ve formátu

JPEG

[Poznámka] Pro ukládání souboru se prosím řiďte instrukcemi: Cesta k souboru: \DCIM\100MEDIA, např.: J:\DCIM\100MEDIA Jméno souboru: čtyři anglická písmena + čtvři číslice. např.: LUMN0001.JPG

1. Stiskněte [MENU] na Dálkovém ovládání nebo na ovládacím

panelu pro vstup do menu nastavení. Úprava nastavení, zvolte

[Settings] → [Advanced Settings] → [Splash Setting Windows]

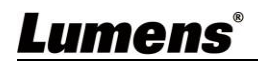

## Kapitola 8 Připojení k mikroskopu

- Adaptér mikroskopu namontujte na mikroskop.
   <Poznámmka> Příslušenství adaptéru mikroskopu platí pro okuláry o průměru zhruba Ø 28,4 mm
- 2 Objektiv DC172 spojte s adaptérem mikroskopu.

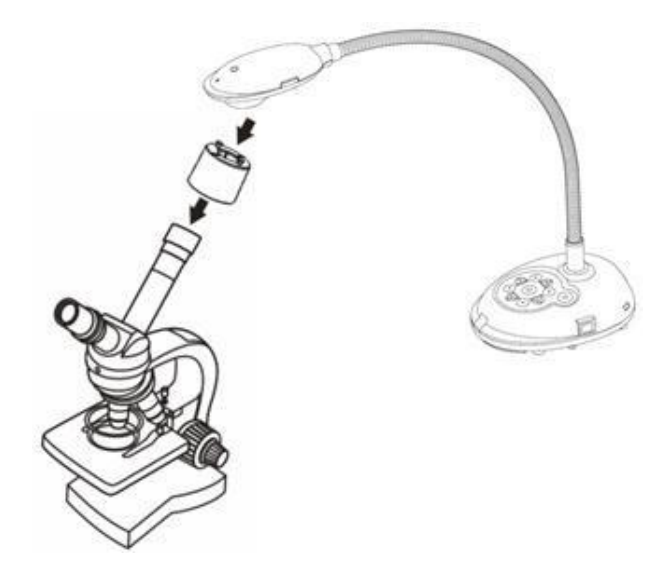

- 3 Pokud obraz není čistý
  - 3.1. Upravte zaostření mikroskopu.
  - 3.2. Stiskněte tlačítko [FOCUS] po straně objektivu DC172 pro aktivaci automatického zaostření. .

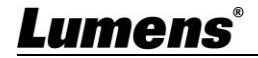

## Kapitola 9 Nastavení snímače DIP

#### 1. Popis DIP

| DIP           | Popis funkce                                             |
|---------------|----------------------------------------------------------|
| DIP 1 & DIP 2 | Výstupní rozlišení                                       |
| DIP3          | OFF (Normal mode): 30 fps, použitelné pro obecnou scénu. |
|               | ON (High-speed mode): 60 fps, použitelné pro rychle se   |
|               | měnící scény.                                            |
|               | (Použitelné pouze pro 1080P a 720P, nikoliv pro 4K).     |
| DIP4          | OFF : 60Hz                                               |
|               | ON : 50Hz                                                |

#### 2. Přepínač rozlišení

| Rozlišení   | 60Hz                                     | 50Hz                                       |
|-------------|------------------------------------------|--------------------------------------------|
| 1920 x 1080 | On<br>Off<br>1 2 3 4<br>(Default Values) | On<br>Off 1 2 3 4                          |
| 3840 x 2160 | On Off 1 2 3 4                           | On Off 1 2 3 4                             |
| 1280 x 720  | On<br>Off 1 2 3 4                        | On Off $1 2 3 4$                           |
| 1024 x 768  | On<br>Off<br>1 2 3 4                     | On $f$ $f$ $f$ $f$ $f$ $f$ $f$ $f$ $f$ $f$ |

## Lumens®

# Kapitola 10 Řešení problémů

Tato kapitola popisuje problémy, se kterými se můžete během používání DCL170 setkat.Máte-li dotazy, obraťte se na související kapitoly a proveďte navržená řešení. Pokudproblém i nadále přetrvává, kontaktujte naše distributory nebo servisní centrum.

| No. | Problems                                                                                | Solutions                                                                                                    |
|-----|-----------------------------------------------------------------------------------------|----------------------------------------------------------------------------------------------------|
| 1   | Bootování bez<br>napájecího signálu                                                     | Zkontrolujte, zda jste zapojili napájecí kabel.                                                                                                    |
| 2   | Není obrazový<br>výstup z DC172                                                         | <ol> <li>Zkontrolujte napájení.</li> <li>Zkontrolujte zapojení všech kabelů. Postupujte<br/>podle <u>Kapitola 4 instalace a zapojení</u> v tomto<br/>návodu.</li> <li>Zkontrolujte [Source], postupujte podle <u>7.2</u><br/><u>Chtěl/a bych přepnout zdroje snímků v</u><br/><u>kapitole 7 Popis hlavních funkcí.</u></li> <li>Zkontrolujte nastavení zdroje. Vhodný výběr<br/>vstupu viz návod k použití projektoru.</li> <li>Zkontrolujte, zda je spínač DIP správně nastaven.</li> <li>Související nastvení viz <u>Kapitola 9 Spínač DIP.</u></li> </ol> |
| 3   | Nelze zaostřit                                                                          | Dokument je pravděpodobně příliš blízko. Stiskněte<br>[ZOOM-] na <b>dálkovém ovládání</b> nebo <b>ovládacím</b><br><b>panelu</b> . Nebo objektiv od dokumentu odtáhněte a<br>zvyšte tak vzdálenost a potom stiskněte tlačítko<br>[Auto Focus] po pravé straně objektivu                                                                                                    |
| 4   | Snímek je<br>neúplný                                                                    | Zkontrolujte nastavení projektoru Automatický obraz.<br>Viz návod k použití projektoru nebo zkontrolujte<br>nastavení SPÍNAČE DIP                                                                                                    |
| 5   | Lumens Document<br>Camera, Ladibug™<br>a ostatní zařízení<br>nelze používat<br>souběžně | Lumens Document Camera, Ladibug™ a ostatní<br>aplikace nelze použít souběžně. Najednou lze<br>použít pouze jednu aplikaci. Zavřete aktuálně<br>spuštěnou aplikaci a potom proveďte požadovaný<br>výběr aplikace.                                                                                                    |
| 6   | Když je zařízení<br>zapnuté, vedlejší<br>světlo nesvítí                                 | Prosím ujistěte se že je lampa nastavená na [Off].                                                                                                    |

Lumens

| 7  | Data na USB disku<br>nejdou přečíst                                 | <ol> <li>Podporovaný formát disku je exFAT.<br/>Doporučuje se použít DC172 k naformátování<br/>disku před jeho použitím.</li> <li>Doporučuje se USB disk s kapacitou 4 GB a<br/>vyšší ( podporováno až 256 GB )</li> <li>Zkontrolujte, zda byl soubor uložen na<br/>zadanou cestu: \DCIM\100MEDIA. (např.:<br/>J:\DCIM\100MEDIA)</li> <li>Zkontrolujte, zda je soubor správně<br/>pojmenován, např. čtyři anglické písmena +<br/>čtyři čísla (např.: LUMN0001.JPG)</li> </ol> |
|----|---------------------------------------------------------------------|----------------------------------------------------------------------------------------------------|
| 8  | Snímky nelze<br>ukládat                                             | <ol> <li>Zkontrolujte, zda uložená data nedosáhla<br/>maximální velikosti USB disku (priorita) nebo<br/>vnitřní paměti.</li> <li>Zkontrolujte, zda je funkce snímání nastavena na<br/>nepřetržitý režim nebo je nastavena dlouhá doba<br/>snímání.</li> </ol>                                                                                                    |
| 9  | Výstupní obraz je<br>příliš jasný, příliš<br>tmavý nebo<br>neurčitý | Stiskněte [AUTO TUNE] pro automatické nastavení<br>optimálního jasu a ohniska zaostření.                                                                                                    |
| 10 | Snímky nelze<br>nahrávat                                            | <ol> <li>Zkontrolujte, zda ukládaná data dosáhla<br/>maximální velikosti USB disku.</li> <li>Nahrávací funkce není k dispozici pro vnitřní<br/>paměť zařízení. Prosím ujistěte se že je<br/>zapojen USB disk pro nahrávání.</li> </ol>                                                                                                    |
| 11 | Provozní krok v<br>návodu neplatí pro<br>zařízení                   | Provozní kroky v tomto návodu nemusí platit z<br>důvodu zlepšování funkcí. Zkontrolujte, zda je verze<br>firmware na vašem zařízení aktuální. Na oficiálních<br>stránkách Lumens zkontrolujte zda máte poslední<br>verzi softwaru.<br>https://www.mylumens.com/support                                                                                                    |
| 12 | Jak odemknout<br>zamknuté zařízení                                  | Stiskněte [MENU] pro vstup do menu nastavení<br>dále → [Settings] → [Advanced Settings] → [Lock<br>Down] → zvolte [OFF] pro výběr deaktivace<br>nastavení hesla.                                                                                                    |
| Lu | <b>mens</b> °                                                       | Česky- 27                                                                                                    |